# THE GLASGOW SCHOOL PARE

# How to Download & install SketchUp 2021 on a Windows or Mac Device

25/01/2022

## Contents

| Introduction                                                | 3 |
|-------------------------------------------------------------|---|
| How to Download & Install SketchUp 2021 on a Windows Device | 3 |
| How to Download & Install Sketchup 2021 on a Mac Device     | 3 |

# **Version History**

| Version | Date       | Author       | Description                 |
|---------|------------|--------------|-----------------------------|
| 1.0     | 25/01/2022 | S.Montgomery | Sketchup Installation Guide |
|         |            |              |                             |
|         |            |              |                             |
|         |            |              |                             |
|         |            |              |                             |

#### Introduction

This is a step by step guide on how to download & install SketchUp 2021 on a Windows or Mac Device.

## How to Download & Install SketchUp 2021 on a Windows Device

- 1. Go to this link <u>https://help.sketchup.com/en/downloading-older-versions</u>
- 2. Click the link for Sketchup Pro 2021 for Windows
- 3. Once the download has completed, **launch the installer file**.
- 4. Select your desired language and install to the default location.

| SketchUp Pro 2021                                                |         | ×                             |
|------------------------------------------------------------------|---------|-------------------------------|
| <b>©:Trimble</b> .                                               | Sketchl | <b>Jp</b> Pro <sup>2021</sup> |
| Selected Languages                                               |         |                               |
| SketchUp (English, Required)                                     |         | Change                        |
| Destination Directory<br>C:\Program Files\SketchUp\SketchUp 2021 |         | Change                        |
| InstellShield                                                    | Install | Cancel                        |

- 5. **Wait** for the installation to complete.
- 6. At this point you will **need a license** for the software. **To obtain a license** you will have to contact IT Support and they will apply the license on a remote session.
- Log a ticket on the IT Service Desk, the URL is below. To help speed up the process, please provide a telephone number and a suitable time for IT to call you. <u>https://gsaservicedesk.sysaidit.com/</u>
  - Username: The text before @student.gsa.ac.uk in your email address, e.g. **s.student1**@student.gsa.ac.uk
  - Password: Same as your GSA Email Password.

#### How to Download & Install Sketchup 2021 on a Mac Device

- 1. Go to this link <u>https://help.sketchup.com/en/downloading-older-versions</u>
- 2. Click the link for Sketchup Pro 2021 for MacOS
- 3. Once the download has completed, launch the file in your **downloads folder. Wait** for the file to be fully verified.

4. The installer package will load. Drag and drop the SketchUp 2021 Icon into the Applications folder.

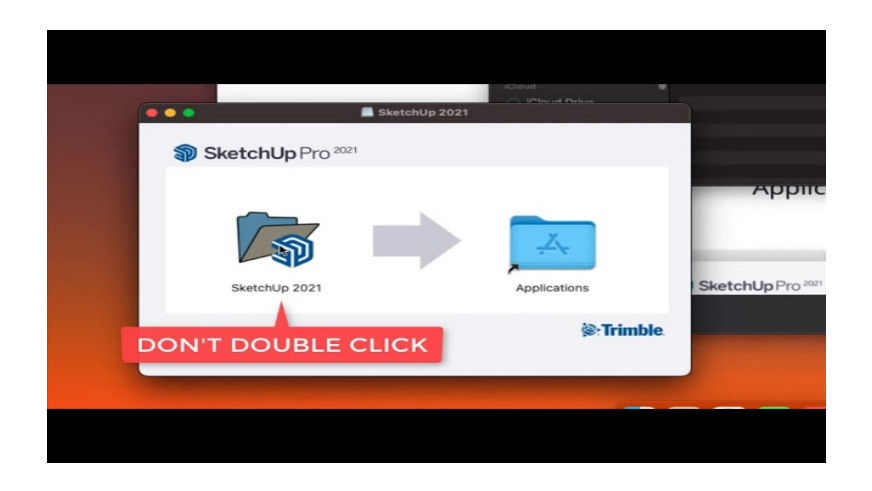

5. The application will now start to copy into your Applications folder. Please **wait** for this to finish.

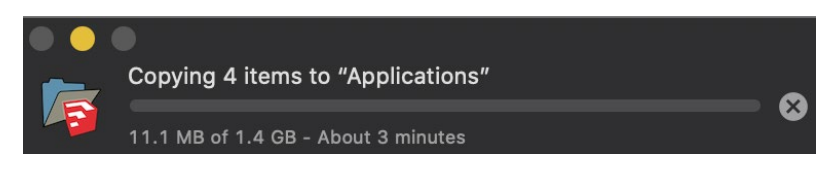

- 6. At this point you will **need a license** for the software. **To obtain a license** you will have to contact IT Support and they will apply the license on a remote session.
- 7. Please log a ticket on the Student IT Service Desk, the URL is below. To help speed up the process, please provide a telephone number and a suitable time for IT to call you.

https://gsaservicedesk.sysaidit.com/

Username: The text before @student.gsa.ac.uk in your email address, e.g. **s.student1**@student.gsa.ac.uk Password: Same as your GSA Email Password. Domain: Student

4